Registering for a Class as a Non-Member

- 1. Clink the link provided to register for the class at your preferred location.
- 2. The link will take you to our registration page; click the 'Register' button at the top right of the screen.

| Welcome, Guest                                 | Programs Login Sign Up  |
|------------------------------------------------|-------------------------|
| Financial Wellness<br>A Guide to Buying a Home | \$0.00<br>Register      |
|                                                | 24 out of 24 spots left |

3. To create your Y account, choose 'Sign Up' on the top right of the screen.

| he         | Greater Green Bay YMCA                                                                                                    |  |
|------------|----------------------------------------------------------------------------------------------------|--|
| ome, Guest | Programs Login Sign Up                                                                                                    |  |
|            | Login or find your account<br>Not sure if you have an account? Enter your<br>email or phone number to get started!<br>Email or Phone Number |  |
|            | johndoe@example.com or 123-456-7890                                                                                                    |  |
|            | Stratuse for Programe                                                                                                    |  |

4. Choose your preferred location (note – it does not need to be the location where the class will be held.)

**Select a Location** 

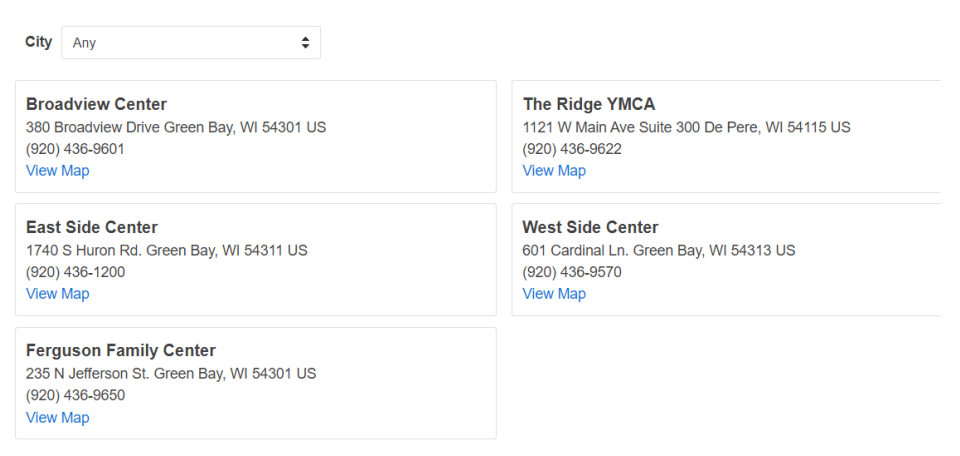

5. Scroll to the bottom of the next screen and choose 'Non-Member' as your membership choice.

| O Youth<br>0-18         | \$0.00   | \$20.00/Monthly |
|-------------------------|----------|-----------------|
| O Youth + Youth<br>0-18 | \$0.00   | \$40.00/Monthly |
| Membership              | Join Fee | Rate            |
| Non-Member              | Free     | Free            |
|                         |          | Start           |

6. Fill in the fields as requested (name, address, etc.). Continue with the registration for the class.